CFP Software Ltd

# **CFPwinMan<sup>sdb</sup>**

# Version 4.7.1.3

Any changes since the initial release of version 4.7 will be available at the foot of this document.

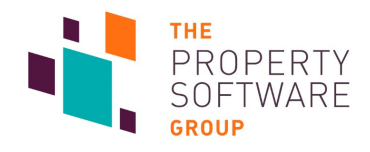

## Contents

| Contents                                  | 2  |
|-------------------------------------------|----|
| Introduction                              | 3  |
| Improvements in CFPwinMan version 4.7.1.3 | 4  |
| Anonymisation                             | 5  |
| Bulk Anonymise                            | 7  |
| Bulk Recover                              | 8  |
| Relocate Redundant Files                  | 9  |
| Consent Preferences                       | 10 |
| Personal Information Request              | 14 |
| Security updates                          | 16 |
| Users change their own passwords          |    |
| User Management                           |    |
| Security settings                         |    |
| Demo Mode                                 |    |

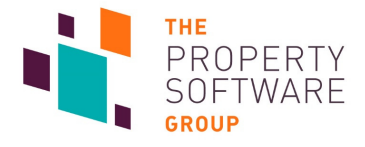

## Introduction

CFPwinMan Version 4.7.1.3 onwards now offers:

- Anonymisation for contact records.
- Consent management.
- Personal Information Request fulfilment.
- Security improvements.

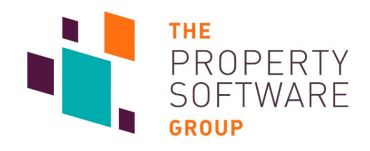

# Improvements in CFPwinMan version 4.7.1.3

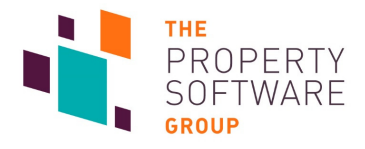

## Anonymisation

CFPwinMan users can now anonymise information records, both individually and in bulk.

This applies to Landlords, Applicants/Tenants, Contractors and Guarantors.

- By default records cannot be anonymised if any accounts exist within the past 7 years. This can be overridden by users with access to **User Defaults**.
- Users are not given permission to anonymise at upgrade. To grant any user access to the functionality you will need to provide it in **Passwords**.
- Landlords and Contractors need to be archived before they can be anonymised. Applicants/Tenants can be archived or expired. Simply change their **Status**. Guarantors use the Applicant/Tenant status.

| 🐠 CFPwinMan sdb (4                                                | 4.7.1.2) - VPC-              | NW-SQL2                | 014 Data002                                                             |                                                    |                                                    |                                                  |                                          |         |
|-------------------------------------------------------------------|------------------------------|------------------------|-------------------------------------------------------------------------|----------------------------------------------------|----------------------------------------------------|--------------------------------------------------|------------------------------------------|---------|
| <u>File</u> Information                                           | <u>R</u> eporting            | <u>P</u> ostings       | <u>M</u> iscellaneous                                                   | <u>D</u> efaults                                   | <u>W</u> indow                                     | Help Branch S                                    | ettings                                  |         |
| 😢 觉 🖵                                                             | so 'i                        |                        | ii 🕄 🛨                                                                  |                                                    |                                                    | 🕙 🥵 🖄                                            | 3 🔟                                      |         |
| When the criteria                                                 | are met, the                 | e Anonyn               | <b>iise record</b> butt                                                 | on on the                                          | toolbar bec                                        | comes active.                                    |                                          |         |
|                                                                   |                              | <⊉ An                  | onymise Custom                                                          | er Data                                            |                                                    |                                                  |                                          | ×       |
| When clicked you are prompted to confirm. This proc<br>string. Th |                              |                        |                                                                         | Wa                                                 | arning                                             |                                                  |                                          |         |
|                                                                   |                              |                        | rocess will replace t<br>The information rela<br>ie information will be | he identifiable<br>ating to this re<br>permanently | e information re<br>ecord will be re<br>v deleted. | elating to this record<br>stained for a period ( | I with a redaction<br>of 7 days, at whic | ¦<br>:h |
|                                                                   |                              | Are yo                 | u sure you wish to a                                                    | continue this                                      | process?                                           | Yes                                              | No                                       |         |
| After anonymisati<br>you have 7 days to                           | on you are r<br>o undo the c | reminded<br>operation. | Re<br>                                                                  | cord Anony<br>andlord: L1(<br>ou have 7 d          | ymised<br>003 has been<br>ays to undo t            | anonymised.<br>this operation.                   | :                                        |         |

An **Event** is recorded on the **History log** which shows the time and user that performed the anonymisation.

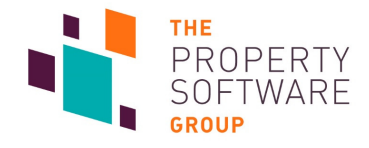

| - 1 | The | record | is the | en reda | acted. |
|-----|-----|--------|--------|---------|--------|
|-----|-----|--------|--------|---------|--------|

| Landlord L1001 6 days                                                                                                    |              |                                                                                                    |                                                            |
|----------------------------------------------------------------------------------------------------|--------------|----------------------------------------------------------------------------------------------------|------------------------------------------------------------|
| Landlord Information       Code       L1001       Stat         Name       XXXX       Hor         Salutation       XXXX       F         Address       XXXX       Mob         XXXX       Primary Err       Primary Err         XXXXX       Added       09/08/2005       Y         Full Name       XXXXX       Dept       COMMERCIAL DEPA       Y | tus ARCHIVED | Service C<br>Property<br>Service Yard Sub-Statio<br>Tenancy<br>EDF Energy Ltd<br>Postings<br>Invoice<br>Payment<br>Cash A/c.<br>Credit Notes | Charge<br>n ▼<br>IY10E ▼<br>Receipt<br>NRL A/C<br>Non Cash |
| This Record has been Anonymis<br>and the information available to vi<br>has been restricted.                                                                                                    | sed<br>iew   | Payment Warning Note                                                                                                    |                                                            |

Users with access to **GDPR Anonymisation Facility** – **Restore** can restore the record within 7 days of anonymisation via the toolbar button. Hovering the mouse over the button will display a tooltip with the amount of days left until Clean up.

7 days after anonymisation the clean up routine runs and recovery information is removed from your database.

After the **7 day** period it is not possible to restore the record. CFPwinMan support team will be unable to assist in requests to do so as the **data has been deleted** at this time.

For this reason it is highly recommended that you carefully consider to whom you provide this function.

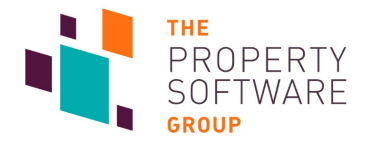

## **Bulk Anonymise**

Records can also be bulk anonymised via a form accessible from **Miscellaneous** -> **Anonymisation** -> **Anonymise Information**.

DPR : Anonymise Records × **Record types** Tenants/Applicants Landlords Contractors Guarantors are listed on individual tabs. 🗹 🍸 T1001:Mr Ha 🔽 🍸 T1007:Mr Rodney Charlton:nickcfp3+aag@gmail.com Your selection 🗹 🍸 T1036:Mr Troy McClure:nickcfp3+abi@gmail.com 🗹 👢 L1009:Mr C M Burns:nickcfp2+aai@gmail.com will remain as 🗹 🏐 G1004:Hall Guarantor:nickcfp4+aab@gmail.com different tabs 🔲 🤤 C1002:Payments Department:nickcfp4+aab@gmail.com are chosen. To anonymise selected records click Next -> Next Anonymise.

As with individual anonymisation you are then asked for confirmation to proceed. When you select **Yes** to the prompt all selected records will be anonymised.

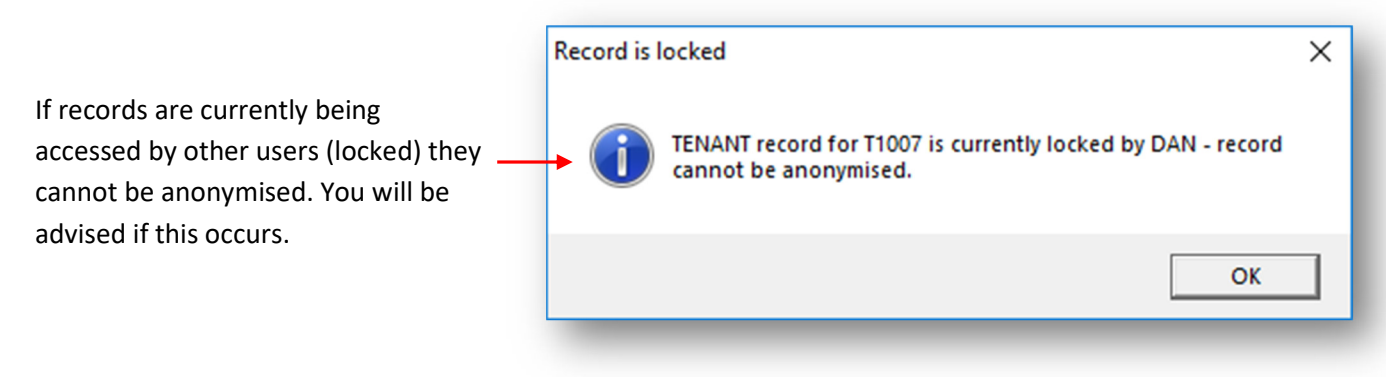

Depending on how many records you have chosen the bulk anonymisation process can take some time.

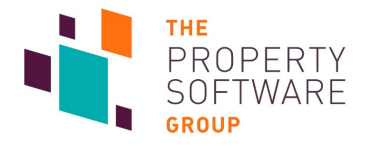

### **Bulk Recover**

Records can be bulk restored from anonymisation via **Miscellaneous** -> **Anonymisation** -> **Recover Anonymised Information**.

| Records that have<br>been anonymised<br>within the last 7<br>days are displayed. | GDPR: Recover Anonymisation Infomation     Recoverable      G C1002: Powergen: nickcfp4+aab@gmail.com     L1005: nickcfp2+aae@gmail.com     L1005: nickcfp2+aae@gmail.com     T1038: nickcfp3+abi@gmail.com     Recover Cancel |  |
|----------------------------------------------------------------------------------|----------------------------------------------------------------------------------------------------|--|
| To recover your rec                                                              | cords simply select them in the list and click <b>Recover</b> .                                                                                                    |  |

This operation can take some time, especially if you have many records selected.

You can override the default of 7 years that disallows anonymisation. Go to **Defaults** -> **User Defaults** -> **Anonymisation**.

| nonymisation Settings                                                                                                    | ×                                                  |
|----------------------------------------------------------------------------------------------------|----------------------------------------------------|
| Anonymisation Defaults                                                                                                   |                                                    |
| Allow information to be anonymised 7 🕂 year                                                                              | s after latest transaction                         |
|                                                                                                    |                                                    |
| WADNINC: Deducing this setting holes: 7 a                                                                                | and will allow you                                 |
| WARNING: Reducing this setting below 7 y<br>to delete records where there may be a                                       | ears will allow you<br>legal or other              |
| WARNING: Reducing this setting below 7 y<br>to delete records where there may be a<br>requirement to keep information fo | ears will allow you<br>legal or other<br>r longer. |
| WARNING: Reducing this setting below 7 y<br>to delete records where there may be a<br>requirement to keep information fo | ears will allow you<br>legal or other<br>r longer. |

The option can be set between zero and seven years. Please be aware there may be implications of changing this setting as noted on the dialog.

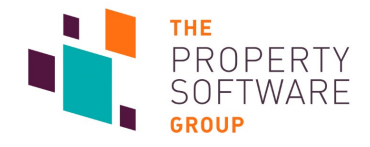

### **Relocate Redundant Files**

The cleanup routine runs at logon and removes information that has been anonymised at least 7 days before. Any user that has been assigned the **Security setting**: **GDPR Anonymisation Facility - Relocate Files** is advised to run the **Relocate Redundant Files** routine available from **Miscellaneous -> Anonymisation**, and how many records will be affected.

| DPR - Records ready for cleanup                                                                                                    | × This can be done at any time, the notific |
|----------------------------------------------------------------------------------------------------|---------------------------------------------|
| There are 6 anonymised records which are no longer<br>recoverable. To ensure compliance with GDPR, please now<br>remove any associated redundant files via 'Miscellaneous /<br>Anonymisation / Relocate Redundant Files' | will continue to be displayed until it is.  |
|                                                                                                    |                                             |

When **OK** is selected physical files (e.g. Invoices, Receipts, Statements and linked documents) relating to anonymised records will be moved from the main CFPwinMan datapath to a folder named **Relocated Files**.

| Relocate Redundant Files                                                                                                    |                                          | × |
|----------------------------------------------------------------------------------------------------|------------------------------------------|---|
| Files related to Anonymised Records wi<br>and deletion.<br>This process may take some time to com<br>Do you wish to continue? | II be relocated to ease review<br>plete. | • |
|                                                                                                    | OK Cancel                                | 1 |

This can (and will) take some time in many circumstances, depending on how many records have been anonymised and what documents pertain. You are notified of ongoing progress.

| 🐠 Clean Up Files Progress      | ×    |
|--------------------------------|------|
| Current item                   | 100% |
| Overall                        | 11%  |
| SC C1002 9 Cheque 20070727.PDF |      |
|                                |      |

Once files have been moved they can then be easily deleted at your discretion.

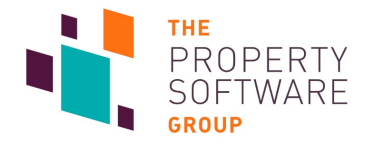

## **Consent Preferences**

Users of CFPwinMan now have the ability to update consent preferences for all contacts. Additionally, contacts also have the ability to update their own preferences.

On contact records, i.e. Landlords, Applicants/Tenants, Contractors and Guarantors, you will notice a **Preference Centre** tab:

| Requirements Reference             | es Receipts/Dem        | ands | Pref | erence Centre Letter | rs SMS/Email |
|------------------------------------|------------------------|------|------|----------------------|--------------|
| Mobile Phone Format<br>○ SMS ⓒ MMS | Delivery Type<br>Email | ⊟ ѕм | s    | Postbox              |              |
| Consent Preferences                | Changed                |      |      | Updated By           |              |
| General Marketing                  | 17-Apr-2018            | 1.   | 7    | DAN                  |              |
| Property Matching                  | 17-Apr-2018            |      | 7    | DAN                  |              |
| Hallmark                           |                        | ú    | 7    | (Default)            |              |
| Home Telecom                       |                        | ú    | 7    | (Tenancy)            |              |
| Movelt                             |                        |      | 7    | (Tenancy)            |              |
|                                    |                        | 1    |      |                      |              |

Users can click the thumb icons to set contacts preferences. Who did so and on what date is logged. At the point of upgrade to 4.7.1.3 existing records will have **General Marketing** and **Property Matching** set to unknown, new records will be set to no consent.

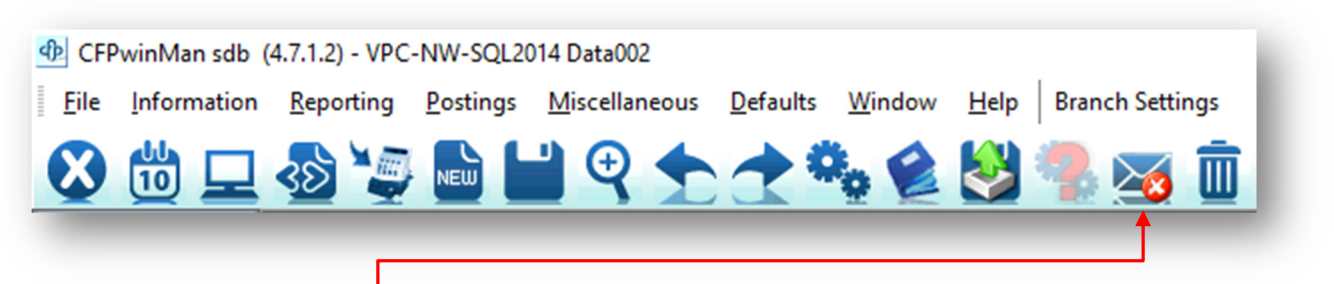

The **General Marketing** preference of each contact is displayed on the main toolbar.

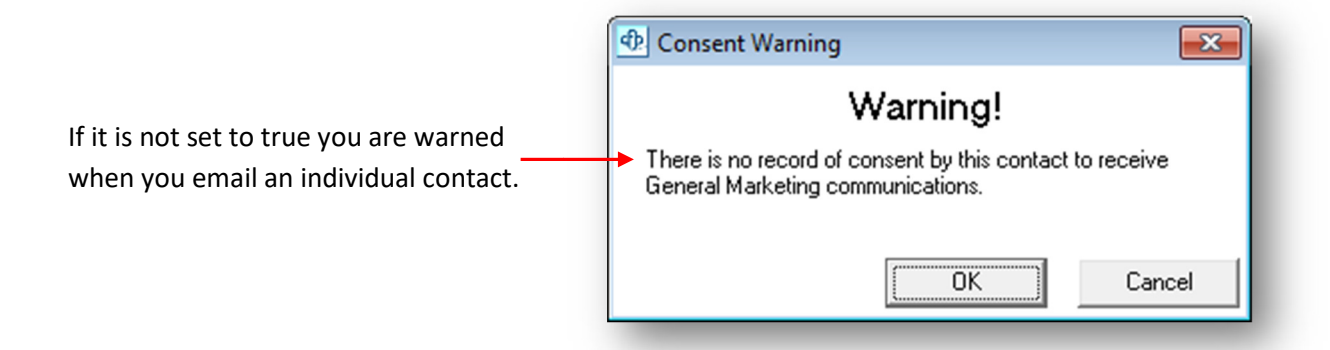

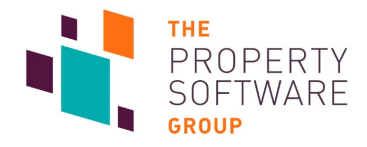

When emailing multiple recipients you will receive an updated **Messaging** dialog which displays the **General Marketing** preferences of your contacts. This occurs when, for example, you select multiple records on the organiser, right click and select **Email Landlord / Tenancy / Tenant / Contractor**.

You will not be warned further upon clicking **Confirm**, so it is up to you untick contacts with no record of consent to receive communications.

| È  | 2         |                               | SIVIS/E-mail I         | viessaging |
|----|-----------|-------------------------------|------------------------|------------|
|    |           | B                             | ecipients              |            |
|    | Code      | Contact Name                  | То                     | C          |
| ~  | L1010     | Springfield Heights Directors | nickcfp2+aaj@gmail.com | -          |
| ~  | L1011     | Fawlty Towers Directors       | nickcfp2+aak@gmail.com | 7          |
| ~  | L1012     | Mr B & Mrs S Fawlty           | nickcfp2+aal@gmail.com | ()         |
| es | sage stor | ed for E-mail transmission    | Send Now               | Confirm    |
|    |           |                               |                        | Cancel     |

Reporting -> General -> Information will also provide options to include contact records with Consent Unknown and Not Consented:

| Report Generator | 4.7.12 ? X                                                                       |
|------------------|----------------------------------------------------------------------------------|
| 100              | Reference Search from <any> to <any></any></any>                                 |
| 100              | Address Search                                                                   |
| 1000             | <any></any>                                                                      |
|                  | Name Search                                                                      |
| D D              | <any></any>                                                                      |
| C                | Consent Options<br>Include Landlords with a General Marketing Consent Status of: |
| В                | Consented Consent Unknown Not Consented                                          |
| A                | <u>↑</u>                                                                         |
|                  |                                                                                  |
|                  |                                                                                  |

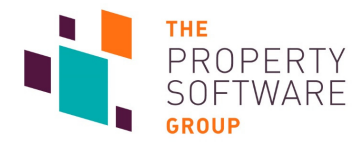

When using **CFPwinMan Matching and Mailing** users will notice a new **Include Unknown Consent** option on both the **Global Filter Criteria** and **Applicant/Property** tabs:

| Global Filter Crit                                                                                                    | eria 🔒                                                                                                    | i kilowicuje cellu e                                                                                                    |                       |
|----------------------------------------------------------------------------------------------------|----------------------------------------------------------------------------------------------------|----------------------------------------------------------------------------------------------------|-----------------------|
| CFPwinMan Mate<br>Global Filter Crite                                                                                                    | Actions     Include Previously Mailed       Bedrooms     Area: Unknown       Offices     Planning: Unknown       2016     Area (sq m)       Parking Spaces     Furn/facilities: Unknown | Type: Unknown Lease Terms: Uni<br>Location: Unknown Garder/grounds:<br>Smoking: Unknown Parking: Unknown                                                                  | known<br>Unknown<br>n |
| Apply<br>Price Minimum: 0<br>Price Maximum: 999999<br>Required By: 17 Apr 2<br>But Not Before: 17 Apr 2<br>Filter Negotator<br>Filter Vegotator<br>Filter Category | iend Email SMS Post Name                                                                                                    | Status V COMMERCIAL LESSEE LESSEE LESSEE Unknown Consent V Details His Name: Mr A Read Address: 1 Readers Way Reading Berks Telephone: Mobile: Email: rickcfp3+aaz@ Notes | itory                 |
| Deselect All                                                                                                    | Incl Address       V     V       I 12 Smith Street, Chelsea     V       28 Orchard Drive, Blackheath     V       127 Jones Street, Mayfair                                              | Price Avai<br>▼<br>£825 NC<br>£560 NC<br>£700 NC                                                                                                    | Photos                |
|                                                                                                    | 0 0 0                                                                                                    | Postcode: SW3 4EN                                                                                                    | Streetview            |
| Fitter Negolator                                                                                                    | C Email C SMS View / Print C                                                                                                    | Property Default                                                                                                    | Export                |

The option controls whether or not Applicants who have not provided Property Matching consent will be included in the mailing list. Records which are displayed using this option are listed in grey.

|                                                                                                    |                                                                                                    | 🕂 User Defaults                                                                                                    |  |  |  |  |
|----------------------------------------------------------------------------------------------------|----------------------------------------------------------------------------------------------------|----------------------------------------------------------------------------------------------------|--|--|--|--|
| Going to: <b>Defaults</b> -> <b>User De</b><br><b>Include Unknown Consent</b> wi<br>default when Matching and M                                                                            | faults -> Matching -><br>Il set the option on by<br>Iailing is opened.                                                                 | Standard       Paths + WP Options       Matching       Fees / Deductions       Organiser Setup       Brochures       Photolists       Diary       Service Charges         Text Criteria       Numeric Criteria       Image: Content of the content of the content of the |  |  |  |  |
| An <b>Event</b> is recorded in the <b>Hi</b>                                                                                                    | <b>story Log</b> when ticked.                                                                                                    | Letter to be printed after match on     Price Tolerance       Property     Applicant       Applicant Categories     300 Days   Include Unknown Consent                                                                                                    |  |  |  |  |
| History Log<br>History Log<br>Elterng/Reports Add Entry<br>Criteria Type<br>C All C Landord C Property C Tenancy C Tenant C G<br>DATE Time EVENT<br>▶ 177/04/2018 11:43:05 Unknown/concent | uarantor © Contractor © Management Co © Bank Account<br>all records<br>COMP (NOTES Letters LCODE<br>Ø [Sloba] Tinclude Unknown Consent | Close                                                                                                    |  |  |  |  |

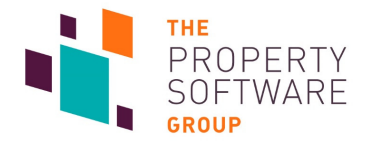

| Email footers to contacts will now contain a unique | e URL labelled Manage My Contact Preferences. |
|-----------------------------------------------------|-----------------------------------------------|
|                                                     |                                               |

| -                                                   |                                                                                                    |
|-----------------------------------------------------|----------------------------------------------------------------------------------------------------|
| When clicked up                                     | oon it will take the recipient to their <b>Contact preferences</b> web page.                                                                                    |
| CFP [                                               | Demo Agent                                                                                                    |
| Manage v                                            | our communication preferences                                                                                                    |
| To find out more ab                                 | out how we use your information please refer to the privacy policy on our website.                                                                              |
| Contact prefe                                       | rences                                                                                                    |
| Would you like<br>contact method<br>this page.      | to receive news, offers and updates via your preferred<br>If from Nick QA 20? You can unsubscribe at any time from                                              |
| Would you like<br>interest to you,<br>You can unsub | Nick QA 20 to send you details of properties that may be of<br>based on your specific criteria, as they become available?<br>scribe at any time from this page. |
| Save preference                                     | ces                                                                                                    |
| © 2018 - CFP                                        | Demo Agent                                                                                                    |
|                                                     | Manage your communication preferences                                                                                                    |
|                                                     |                                                                                                    |

These preferences are imported into CFPwinMan at the first log in every day.

When updated via this method, your **Preference Centre** tab will display **Online** in **Updated By**.

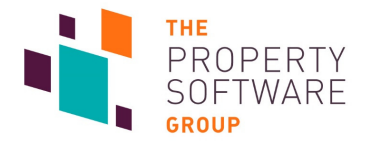

## **Personal Information Request**

Users of CFPwinMan now have the ability to easily export data held on any of their clients.

Applicable records (Landlords, Applicants/Tenants, Contractors, Guarantors) display the **Export Held Data** icon on the main toolbar:

| DEPWinMan sdb (4.7.1.2) - VPC-NW-SQL2014 Data002 |             |                   |                  |                       |                  |                |              |               |     |
|--------------------------------------------------|-------------|-------------------|------------------|-----------------------|------------------|----------------|--------------|---------------|-----|
| <u>F</u> ile                                     | Information | <u>R</u> eporting | <u>P</u> ostings | <u>M</u> iscellaneous | <u>D</u> efaults | <u>W</u> indow | <u>H</u> elp | Branch Settin | ngs |
|                                                  | 1           | so 🛬              | NEW              | l 🔍 🛨                 |                  |                |              | 🥐 🔀           | Ì   |
|                                                  | -           |                   |                  |                       |                  |                |              |               |     |

|                                                      | Data Protection : Export Data to Customer                                                                                            |                  | ×                                  |
|------------------------------------------------------|----------------------------------------------------------------------------------------------------|------------------|------------------------------------|
| When clicked users will be presented with the Export | <ul> <li>Export Options for landlord (L1020: Mr F. MacKay)</li> <li>Customer Data</li> <li>Financial Data</li> <li>Emails</li> </ul> | ⊙ Info<br>⊜ Port | rmation Request<br>ability Request |
| Select the information you ——<br>wish to export.     | <ul> <li>Documents</li> <li>Consent for 3rd Party Relationships</li> <li>History Log Entries</li> <li>Diary Events</li> </ul>        |                  |                                    |
| Select a folder to export<br>the files to.           |                                                                                                    |                  |                                    |
| Select <b>Export</b> .                               | v:\winManSQL2\data\SQL\                                                                                                    | Export           | <br>Cancel                         |

| A separate file for each option ticked is created and placed into a passworded Zip file in the location specified. | CFPwinMan sdb ×<br>A zip containing the exported data has been<br>produced and encrypted using the password |
|----------------------------------------------------------------------------------------------------|----------------------------------------------------------------------------------------------------|
| A dialog shows the password, which is also copied to<br>the clipboard for easy use.                                | L1012landlord20180511-7084 This password has been copied to the clipboard.                                  |
| You may choose to open the export location now by<br>clicking <b>Yes</b> .                                         | Open the folder now?<br>Yes No                                                                              |

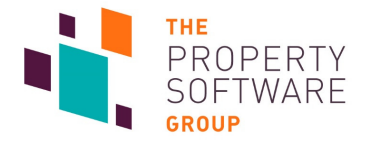

To create a file with the necessary information to create a record in other software, choose – **Portability Request**.

| Protection : Export Data to Customer                | X                                                                        |
|-----------------------------------------------------|--------------------------------------------------------------------------|
| Export Options for landlord ( LT020; Mr F. MacKay ) | <ul> <li>○ Information Request</li> <li>● Portability Request</li> </ul> |
|                                                     |                                                                          |
| v:\winManSQL2\data\SQL\                             | Export Cancel                                                            |

You are not given the option to export other information.

This creates a CSV file correctly formatted for importing into other contact management solutions.

| export_landlord_L1001.CustomerData.bt - Notepad                                                                                                    | -                                             |                           | ×        |
|----------------------------------------------------------------------------------------------------|-----------------------------------------------|---------------------------|----------|
| File Edit Format View Help                                                                                                    |                                               |                           |          |
| xported Customer Data for landlord L1001                                                                                                    |                                               |                           | ^        |
| Accountant Information                                                                                                    |                                               |                           |          |
| Landlord's Accountant Address line 1","Landlord's Accountant Address line 2","Landlord's Accountant Address line 3","Landlord's Accountant Addr<br>","Landlord's Accountant E-mail Address","Landlord's Accountant Name","Landlord's Accountant Postcode","Landlord's Accountant Fax Number","Land<br>Iome Telephone Number","Landlord's Accountant Mobile Telephone Number","Landlord's Accountant Work Telephone Number"<br>23 High Street","Colchester","Essex","","accountant@accounting.net","Mr A Check","CO1 3EX","01206 3478343","01206 123456","07777 765432","01206                                                                                                    | ess line<br>lord's Ac<br>3478342"             | counta                    | nt       |
| ank Account Information                                                                                                    |                                               |                           |          |
| accname","accno","Address1","Address2","Address3","Address4","BankName","bdc","ClientCode","Contact","PostCode","reference","sortcode","Tel"<br>Mall Limited","35686278","Addy Line 1","Line 2","Trois","Quatre","HSBC Bank PLC","4353","L1001","Dave@Thebank","TR15 1SS","CFP Commercial","46-                                                                                                    | 78-85",""                                     |                           |          |
| Basic Information                                                                                                    |                                               |                           |          |
| Company Name","Landlord's Address line 1","Landlord's Address line 2","Landlord's Address line 3","Landlord's Address line 4","Landlord Code",<br>Iddress","Landlord's Full Name - as used in contracts","Landlord's Name","Landlord's Postcode","Landlord's Salutation","Landlord's Fax Number","<br>'elephone Number","Landlord's Mobile Telephone Number","Landlord's Work Telephone Number","Landlord's VAT Number","Landlord's VAT Number","Landlord's VAT Number","Landlord's VAT Number","Landlord's VAT Number","Landlord's VAT Number","Landlord's VAT Number","Landlord's Name',"Landlord's Name',"Landlord's VAT Number","Landlord's VAT Number","Landlord's VAT Number","Landlord's VAT Number","Landlord's VAT Number","Landlord's<br>"Inte Mall Shopping Centre Ltd","23-75 Coval Avenue","Chelmsford","Essex","","L1001","nickcfp2+aaa@gmail.com","The Mall Shopping Centre Limited",<br>"Mith'", "CMI 171", "Mr. Smith", "20126, 3435845", "01209, 313131","07277, 435844", "01245, 435844",","",",",",",",",",",",",",",",",", | Landlord'<br>Landlord'<br>ord's VAT<br>"`Mr J | s E-Ma<br>s Home<br>Numbe | il<br>r" |

Contact the vendor of the software you are attempting to import the data into should you require further assistance in doing so.

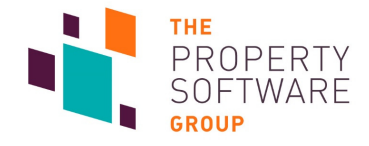

## **Security updates**

Multiple changes have been made to CFPwinMan to enable significantly increased security and data protection. It is highly recommended both new and experienced users of the product familiarise themselves with these changes to facilitate the continued smooth running of their office.

## Users change their own passwords

Users can now change their passwords without requiring access to the **User Management** functionality in **User Defaults**. This also means a user can set their password to one no other user knows, as they are now redacted in the aforementioned screens.

#### Go to: Defaults -> Change Password.

| <u>F</u> ile | Information          | <u>R</u> eporting | <u>P</u> ostings | <u>M</u> iscellaneous | <u>D</u> efa   | aults             | <u>W</u> indow        | <u>H</u> elp | Branch | Settings |  |
|--------------|----------------------|-------------------|------------------|-----------------------|----------------|-------------------|-----------------------|--------------|--------|----------|--|
|              |                      |                   |                  |                       |                | User [            | )efaults              |              |        |          |  |
|              |                      | SD 🚽              |                  |                       | ~              | Receiv            | /e <u>A</u> larms     |              |        |          |  |
| Inforr       | nation               |                   |                  |                       |                | Edit N            | ly <u>G</u> oogle     | Preferen     | ces    | ]        |  |
| 8            | Landlords            |                   |                  | <b></b>               | •              | Chan              | ge <u>P</u> asswo     | rd           |        |          |  |
| Â            | Properties           |                   |                  | (P) Change Pa         | ISSWO          | rd                |                       |              |        | ×        |  |
|              | Tenancies            |                   |                  | that enanger a        | U              | pdate             | pass <del>w</del> ord | for AM       | r      |          |  |
| 4            | Applicants           |                   |                  |                       | Old F<br>New F | asswor)<br>asswor |                       |              |        | ]        |  |
|              | Contractors          |                   |                  | Confirm               | New F          | asswor            | ا د                   |              |        |          |  |
|              | Bank<br>Accounts     |                   |                  |                       |                |                   |                       | OK           | C      | ancel    |  |
| 8            | Custodial<br>Deposit |                   |                  |                       |                |                   |                       |              |        |          |  |

The **Change Password** dialog appears. Users need to know their **Old Password** to change it. If a user has forgotten their password they can be assigned a temporary one from a system administrator.

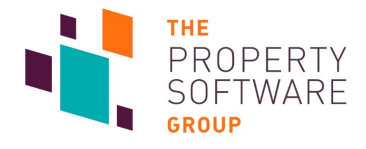

## **User Management**

| Boles                                                                                                    |                                                                                                    |                                                                                                    |                                                                                                    |                                                                                                    |                                                                                                    |                                                                                                    |                                                                                                    |                                                                                                    |                                                                               |
|----------------------------------------------------------------------------------------------------|----------------------------------------------------------------------------------------------------|----------------------------------------------------------------------------------------------------|----------------------------------------------------------------------------------------------------|----------------------------------------------------------------------------------------------------|----------------------------------------------------------------------------------------------------|----------------------------------------------------------------------------------------------------|----------------------------------------------------------------------------------------------------|----------------------------------------------------------------------------------------------------|-------------------------------------------------------------------------------|
| Name                                                                                                    |                                                                                                    | Active                                                                                                    | Select                                                                                                    | ▲ Name                                                                                                    | Initials                                                                                                    | Colour                                                                                                    | Bole                                                                                                    | Position                                                                                             | Email                                                                         |
| Admin                                                                                                    |                                                                                                    |                                                                                                    |                                                                                                    |                                                                                                    |                                                                                                    | 00.00                                                                                                    |                                                                                                    | 1.0000011                                                                                            |                                                                               |
| Full Access                                                                                                    |                                                                                                    |                                                                                                    |                                                                                                    | Aarran Ellis                                                                                                    | ΔF                                                                                                    |                                                                                                    | Full Access                                                                                                    |                                                                                                    |                                                                               |
| Non Accounts Staff                                                                                                    |                                                                                                    |                                                                                                    | Ē                                                                                                    | Amy Smith                                                                                                    | AMY                                                                                                    | Light green                                                                                                    |                                                                                                    | Sales Manag                                                                                          |                                                                               |
| Sales                                                                                                    |                                                                                                    |                                                                                                    |                                                                                                    | Bill Rayet                                                                                                    | BR                                                                                                    | Bright white                                                                                                    | Full Access                                                                                                    |                                                                                                    |                                                                               |
|                                                                                                    |                                                                                                    |                                                                                                    |                                                                                                    | Clare Parker                                                                                                    | CP                                                                                                    | Green                                                                                                    | Full Access                                                                                                    |                                                                                                    |                                                                               |
|                                                                                                    |                                                                                                    |                                                                                                    |                                                                                                    | Dan Roach                                                                                                    | DAN                                                                                                    | Light red                                                                                                    |                                                                                                    | Software Tra                                                                                         | dan.roach@cfp-si                                                              |
|                                                                                                    |                                                                                                    |                                                                                                    | _ <u>H</u> _                                                                                                    | Dave<br>David Countries                                                                                                    | DVE                                                                                                    |                                                                                                    | <b>5</b>                                                                                                    |                                                                                                    |                                                                               |
|                                                                                                    |                                                                                                    |                                                                                                    | _ <u>H</u> _                                                                                                    | Graham Smith                                                                                                    | 20                                                                                                    | Lightred                                                                                                    | Full Access                                                                                                    |                                                                                                    |                                                                               |
|                                                                                                    |                                                                                                    |                                                                                                    | -H-                                                                                                    | Jan Gates                                                                                                    |                                                                                                    | Blue                                                                                                    | Full Access                                                                                                    |                                                                                                    |                                                                               |
|                                                                                                    |                                                                                                    |                                                                                                    | - 2                                                                                                    | Jonny Davoile                                                                                                    | JDV                                                                                                    |                                                                                                    | Full Access                                                                                                    |                                                                                                    |                                                                               |
|                                                                                                    |                                                                                                    |                                                                                                    |                                                                                                    | Juliet                                                                                                    | JBD                                                                                                    |                                                                                                    |                                                                                                    |                                                                                                    |                                                                               |
|                                                                                                    |                                                                                                    |                                                                                                    |                                                                                                    | Kevin Butler                                                                                                    | KB                                                                                                    |                                                                                                    | Full Access                                                                                                    |                                                                                                    |                                                                               |
|                                                                                                    |                                                                                                    |                                                                                                    |                                                                                                    | Mark Adair                                                                                                    | MA                                                                                                    |                                                                                                    | Full Access                                                                                                    |                                                                                                    |                                                                               |
|                                                                                                    |                                                                                                    |                                                                                                    |                                                                                                    | Mark Dickerson                                                                                                    | MD                                                                                                    |                                                                                                    | Full Access                                                                                                    |                                                                                                    |                                                                               |
|                                                                                                    |                                                                                                    |                                                                                                    |                                                                                                    | Mark Freeman                                                                                                    | MP                                                                                                    |                                                                                                    | Full Access                                                                                                    |                                                                                                    |                                                                               |
|                                                                                                    |                                                                                                    |                                                                                                    | H                                                                                                    | NeilJowett                                                                                                    | N.I                                                                                                    | Green                                                                                                    | Full Access                                                                                                    |                                                                                                    |                                                                               |
|                                                                                                    |                                                                                                    | Ū                                                                                                    | Ē                                                                                                    | Neil Robinson                                                                                                    | NB                                                                                                    |                                                                                                    | Full Access                                                                                                    |                                                                                                    |                                                                               |
|                                                                                                    |                                                                                                    |                                                                                                    |                                                                                                    | Robert Bell FNAEA                                                                                                    | RB                                                                                                    |                                                                                                    | Full Access                                                                                                    | Field Training                                                                                       | rob.bell@cfp-softv                                                            |
|                                                                                                    |                                                                                                    |                                                                                                    |                                                                                                    | Dobort Dobon                                                                                                    | lono                                                                                                    | Maganta                                                                                                    | Evil Access                                                                                                    | Color Monor                                                                                          | rah hahan alafa a                                                             |
|                                                                                                    |                                                                                                    |                                                                                                    |                                                                                                    |                                                                                                    |                                                                                                    |                                                                                                    |                                                                                                    |                                                                                                    |                                                                               |
|                                                                                                    |                                                                                                    |                                                                                                    |                                                                                                    |                                                                                                    |                                                                                                    |                                                                                                    |                                                                                                    |                                                                                                    |                                                                               |
|                                                                                                    |                                                                                                    |                                                                                                    |                                                                                                    |                                                                                                    |                                                                                                    |                                                                                                    |                                                                                                    |                                                                                                    |                                                                               |
| _                                                                                                    |                                                                                                    |                                                                                                    |                                                                                                    |                                                                                                    |                                                                                                    |                                                                                                    |                                                                                                    |                                                                                                    |                                                                               |
| New options are av                                                                                                    | ailable to                                                                                                    | users                                                                                                    | with a                                                                                                    | iccess to this f                                                                                                    | orm:                                                                                                    |                                                                                                    |                                                                                                    |                                                                                                    |                                                                               |
| New options are av                                                                                                    | ailable to                                                                                                    | users                                                                                                    | with a                                                                                                    | iccess to this f                                                                                                    | orm:                                                                                                    |                                                                                                    |                                                                                                    |                                                                                                    |                                                                               |
| New options are av                                                                                                    | ailable to                                                                                                    | users                                                                                                    | with a                                                                                                    | iccess to this f                                                                                                    | orm:                                                                                                    |                                                                                                    |                                                                                                    |                                                                                                    |                                                                               |
| New options are av <ul> <li>Expire Selet</li> </ul>                                                                                                    | ailable to<br><b>cted Use</b> i                                                                                                    | users<br>r <b>s Pass</b>                                                                                                    | with a<br><b>word</b>                                                                                                    | iccess to this f                                                                                                    | orm:                                                                                                    |                                                                                                    |                                                                                                    |                                                                                                    |                                                                               |
| New options are av<br>• Expire Selec<br>Tick Select a                                                                                                    | ailable to<br><b>cted Use</b> i<br>against oi                                                                                                    | users<br>r <b>s Pass</b><br>ne or n                                                                                                  | with a<br><b>word</b><br>nore u                                                                                           | iccess to this f                                                                                                    | orm:                                                                                                    | ton to imn                                                                                                    | nediately ex                                                                                                    | opire those                                                                                          | users'                                                                        |
| New options are av<br>• Expire Select<br>Tick Select a<br>passwords                                                                                                    | ailable to<br><b>cted Use</b> i<br>against oi<br>They will                                                                                                    | users<br>r <b>s Pass</b><br>ne or n<br>be rec                                                                                        | with a<br><b>word</b><br>hore u                                                                                           | iccess to this f                                                                                                    | orm:<br>this but                                                                                                    | ton to imn                                                                                                    | nediately extension                                                                                                    | opire those                                                                                          | users'                                                                        |
| New options are av<br>• Expire Select<br>Tick Select a<br>passwords.                                                                                                    | ailable to<br><b>cted User</b><br>against or<br>They will                                                                                                    | users<br>r <b>s Pass</b><br>ne or n<br>be rec                                                                                        | with a<br><b>word</b><br>hore u<br>quired                                                                                 | iccess to this for<br>isers then click<br>to set a new p                                                                                                    | orm:<br>this but<br>password                                                                                                    | ton to imn<br>l at their n                                                                                            | nediately ex<br>ext logon.                                                                                                    | opire those                                                                                          | users'                                                                        |
| New options are av<br>• Expire Select<br>Tick Select a<br>passwords.<br>• Expire pass                                                                                                    | ailable to<br><b>cted User</b><br>against or<br>They will<br><b>words af</b>                                                                                                    | users<br>rs Pass<br>ne or n<br>be rec<br>ter X d                                                                                     | with a<br><b>word</b><br>nore u<br>quired<br><b>ays</b>                                                                   | access to this for<br>users then click<br>to set a new p                                                                                                    | orm:<br>this but<br>bassworc                                                                                                    | ton to imn<br>l at their n                                                                                            | nediately ex<br>ext logon.                                                                                                    | xpire those                                                                                          | users'                                                                        |
| New options are av<br>• Expire Select<br>Tick Select a<br>passwords.<br>• Expire pass<br>Tick this an                                                                                                    | ailable to<br><b>cted User</b><br>against or<br>They will<br><b>words af</b><br>d set an a                                                                                                    | users<br>rs Pass<br>ne or n<br>be rec<br>ter X d                                                                                     | with a<br>word<br>nore u<br>quired<br><b>ays</b><br>t of da                                                               | access to this for<br>users then click<br>to set a new p<br>uvs to automat                                                                                                    | orm:<br>this but<br>bassworc<br>ically exp                                                                                        | ton to imn<br>l at their n<br>pire everv                                                                              | nediately ex<br>ext logon.<br>user's passy                                                                                      | xpire those<br>word after                                                                            | users'<br>the time                                                            |
| New options are av<br>• Expire Select<br>Tick Select a<br>passwords.<br>• Expire pass<br>Tick this and                                                                                                    | ailable to<br>cted User<br>against or<br>They will<br>words af<br>d set an a                                                                                                    | users<br>rs Pass<br>ne or n<br>be rec<br>ter X d                                                                                     | with a<br>word<br>nore u<br>quired<br>ays<br>t of da                                                                      | iccess to this for<br>isers then click<br>to set a new p<br>inys to automat                                                                                                    | orm:<br>this but<br>bassworc<br>ically exp                                                                                        | ton to imn<br>l at their n<br>pire every                                                                              | nediately ex<br>ext logon.<br>user's passy                                                                                      | xpire those<br>word after                                                                            | users'<br>the time                                                            |
| New options are av<br>• Expire Select<br>Tick Select a<br>passwords.<br>• Expire pass<br>Tick this and<br>period spec                                                                                                    | ailable to<br>cted User<br>against or<br>They will<br>words af<br>d set an a<br>ified. This                                                                                                    | users<br>rs Pass<br>ne or n<br>be rec<br>ter X d<br>imoun<br>s will a                                                                | with a<br>word<br>nore u<br>quired<br><b>ays</b><br>t of da<br>lso be                                                     | access to this for<br>users then click<br>to set a new p<br>ays to automat<br>enforced at th                                                                                               | orm:<br>this but<br>bassword<br>ically exp<br>neir next                                                                           | ton to imn<br>I at their n<br>Dire every<br>logon afte                                                                | nediately ex<br>ext logon.<br>user's passy                                                                                      | xpire those<br>word after<br>sers are adv                                                            | users'<br>the time<br>vised on the                                            |
| New options are av<br>• Expire Select<br>Tick Select a<br>passwords.<br>• Expire pass<br>Tick this and<br>period spec-<br>login screen                                                                                                    | ailable to<br>cted User<br>against or<br>They will<br>words af<br>d set an a<br>cified. This<br>n when th                                                                                                    | users<br>rs Pass<br>ne or n<br>be rec<br>ter X d<br>moun<br>s will a<br>ney hay                                                      | with a<br>word<br>nore u<br>quired<br><b>ays</b><br>t of da<br>lso be<br>re 7 da                                          | access to this for<br>sers then click<br>to set a new p<br>ays to automat<br>enforced at the<br>ays or less befor                                                                          | orm:<br>this but<br>bassword<br>ically exp<br>neir next<br>pre passy                                                              | ton to imn<br>I at their n<br>Dire every<br>logon afte<br>vord expir                                                  | nediately ex<br>ext logon.<br>user's passy<br>er expiry. Us<br>v.                                                               | xpire those<br>word after<br>sers are adv                                                            | users'<br>the time<br>vised on the                                            |
| <ul> <li>New options are av</li> <li>Expire Select a passwords.</li> <li>Expire pass<br/>Tick this and period spectologin screer</li> </ul>                                                                                                    | ailable to<br>cted User<br>against or<br>They will<br>words af<br>d set an a<br>sified. This<br>n when th                                                                                                    | users<br>rs Pass<br>ne or n<br>be rec<br>ter X d<br>imoun<br>s will a<br>ney hav                                                     | with a<br>word<br>nore u<br>quired<br>ays<br>t of da<br>lso be<br>re 7 da                                                 | access to this for<br>sers then click<br>to set a new p<br>ays to automat<br>enforced at the<br>ays or less befor                                                                          | orm:<br>this but<br>oassword<br>ically exp<br>neir next<br>ore passv                                                              | ton to imn<br>I at their n<br>Dire every<br>logon afte<br>vord expir                                                  | nediately ex<br>ext logon.<br>user's passi<br>er expiry. Us<br>y.                                                               | <pre>cpire those word after sers are adv</pre>                                                       | users'<br>the time<br>vised on the                                            |
| <ul> <li>New options are av</li> <li>Expire Select a passwords.</li> <li>Expire pass<br/>Tick this and period spect login screer</li> <li>Lock passwords</li> </ul>                                                                                                    | ailable to<br>cted User<br>against or<br>They will<br>words af<br>d set an a<br>cified. This<br>n when th<br>ords afte                                                                                                    | users<br>rs Pass<br>ne or n<br>be rec<br>ter X d<br>imoun<br>s will a<br>ney hav<br>r X att                                          | with a<br>word<br>nore u<br>quired<br>ays<br>t of da<br>lso be<br>re 7 da<br>empts                                        | access to this for<br>sers then click<br>to set a new p<br>ays to automat<br>enforced at the<br>ays or less befor                                                                          | orm:<br>this but<br>oassword<br>ically exp<br>neir next<br>ore passv                                                              | ton to imn<br>I at their n<br>Dire every<br>logon afte<br>vord expir                                                  | nediately ex<br>ext logon.<br>user's passy<br>er expiry. Us<br>y.                                                               | xpire those<br>word after<br>sers are adv                                                            | users'<br>the time<br>vised on the                                            |
| <ul> <li>New options are av</li> <li>Expire Select a passwords.</li> <li>Expire pass<br/>Tick this and period spect login screer</li> <li>Lock passw<br/>This is set b</li> </ul>                                                                                                 | ailable to<br>cted User<br>against or<br>They will<br>words af<br>d set an a<br>cified. This<br>n when th<br>ords afte<br>y default                                                                                                    | users<br>rs Pass<br>ne or n<br>be rec<br>ter X d<br>imoun<br>s will a<br>ney hav<br>r X att<br>and ca                                | with a<br>word<br>nore u<br>quired<br>ays<br>t of da<br>lso be<br>ve 7 da<br>empts                                        | access to this for<br>sers then click<br>to set a new p<br>hys to automat<br>enforced at the<br>ays or less befor<br>be disabled. Ye                                                       | orm:<br>this but<br>oassword<br>ically exp<br>neir next<br>ore passy<br>ou can ch                                                 | ton to imn<br>I at their n<br>Dire every<br>logon afte<br>vord expir                                                  | nediately ex<br>ext logon.<br>user's passy<br>er expiry. Us<br>y.<br>value from                                                 | xpire those<br>word after<br>sers are adv<br>3 to 10 atte                                            | users'<br>the time<br>vised on the<br>empts. User                             |
| <ul> <li>New options are av</li> <li>Expire Select a passwords.</li> <li>Expire pass<br/>Tick this and period spect login screer</li> <li>Lock passw<br/>This is set b province</li> </ul>                                                                                        | ailable to<br>cted User<br>against or<br>They will<br>words af<br>d set an a<br>cified. This<br>n when th<br>ords after<br>y default                                                                                                    | users<br>rs Pass<br>ne or n<br>be rec<br>ter X d<br>imoun<br>s will a<br>ney hav<br>r X att<br>and ca                                | with a<br>word<br>nore u<br>quired<br>ays<br>t of da<br>lso be<br>ve 7 da<br>empts                                        | access to this for<br>isers then click<br>to set a new p<br>hys to automat<br>enforced at the<br>ays or less befor<br>be disabled. Ye<br>p incorrect pa                                    | orm:<br>this but<br>oassword<br>ically exp<br>neir next<br>ore passy<br>ou can ch                                                 | ton to imn<br>l at their n<br>logon afte<br>vord expir                                                                | nediately ex<br>ext logon.<br>user's passy<br>er expiry. Us<br>y.<br>value from                                                 | word after<br>sers are adv<br>3 to 10 atte                                                           | users'<br>the time<br>vised on the<br>empts. User                             |
| <ul> <li>New options are av</li> <li>Expire Select a passwords.</li> <li>Expire pass<br/>Tick this and period spect login screer</li> <li>Lock passw<br/>This is set b are now water</li> </ul>                                                                                   | ailable to<br>cted User<br>against or<br>They will<br>words af<br>d set an a<br>cified. This<br>or when th<br>ords afte<br>y default<br>urned at lo                                                                                                    | users<br>rs Pass<br>ne or n<br>be rec<br>ter X d<br>imoun<br>s will a<br>ney hav<br>r X att<br>and ca<br>ogon w                      | with a<br>word<br>nore u<br>quired<br>ays<br>t of da<br>lso be<br>re 7 da<br>empts<br>unnot<br>vhen a                     | access to this for<br>sers then click<br>to set a new p<br>bys to automat<br>enforced at the<br>ays or less befor<br>be disabled. You<br>n incorrect pa                                    | orm:<br>this but<br>bassword<br>ically exp<br>neir next<br>ore passy<br>ou can ch<br>ssword is                                    | ton to imn<br>l at their n<br>logon afte<br>vord expir<br>nange the<br>s entered l                                    | nediately ex<br>ext logon.<br>user's passuer expiry. Us<br>y.<br>value from<br>how many a                                       | <pre>word after sers are adv 3 to 10 atten the sers the sers are adv </pre>                          | users'<br>the time<br>vised on the<br>empts. User<br>ney have                 |
| <ul> <li>New options are av</li> <li>Expire Select a passwords.</li> <li>Expire pass<br/>Tick this and period spect login screen</li> <li>Lock passwords are now wa remaining.</li> </ul>                                                                                         | ailable to<br>cted User<br>against or<br>They will<br>words af<br>d set an a<br>cified. This<br>n when th<br>ords afte<br>y default<br>urned at lo<br>If all atte                                                                                                    | users<br>rs Pass<br>ne or n<br>be rec<br>ter X d<br>moun<br>s will a<br>ney hav<br>r X att<br>and ca<br>ogon w<br>mpts a             | with a<br>word<br>nore u<br>quired<br>ays<br>t of da<br>lso be<br>re 7 da<br>empts<br>unnot<br>when a<br>re exh           | access to this for<br>sers then click<br>to set a new p<br>ays to automat<br>enforced at th<br>ays or less befor<br>be disabled. Yo<br>n incorrect pa<br>aausted the ac                    | orm:<br>this but<br>bassword<br>ically exp<br>neir next<br>ore passy<br>ou can ch<br>ssword is<br>count is i                      | ton to imn<br>l at their n<br>logon afte<br>vord expir<br>nange the<br>s entered l<br>made inac                       | nediately ex<br>ext logon.<br>user's passy<br>er expiry. Us<br>y.<br>value from<br>how many a<br>tive. To read                  | <pre>cpire those word after sers are adv 3 to 10 atten attempts th ctivate an a</pre>                | users'<br>the time<br>vised on the<br>empts. User<br>account tick             |
| <ul> <li>New options are av</li> <li>Expire Select a passwords.</li> <li>Expire pass<br/>Tick Select a passwords.</li> <li>Expire pass<br/>Tick this and period spector login screen</li> <li>Lock passw<br/>This is set b are now wa remaining.</li> <li>Active again</li> </ul> | ailable to<br>cted User<br>against or<br>They will<br>words af<br>d set an a<br>cified. This<br>n when th<br>ords afte<br>y default<br>urned at lo<br>If all atter<br>nst that u                                                                                                    | users<br>rs Pass<br>ne or n<br>be rec<br>ter X d<br>moun<br>s will a<br>ney hav<br>r X att<br>and ca<br>ogon w<br>mpts a<br>ser. Yc  | with a<br>word<br>nore u<br>quired<br>ays<br>t of da<br>lso be<br>re 7 da<br>empts<br>when a<br>re exh                    | access to this for<br>sers then click<br>to set a new p<br>ays to automat<br>enforced at th<br>ays or less befor<br>be disabled. Yo<br>n incorrect pa<br>hausted the ac<br>y have to untic | orm:<br>this but<br>oassword<br>ically exp<br>neir next<br>ore passy<br>ou can ch<br>ssword is<br>count is n<br>count is n        | ton to imn<br>l at their n<br>logon afte<br>vord expir<br>nange the<br>s entered l<br>made inac                       | nediately ex<br>ext logon.<br>user's passy<br>er expiry. Us<br>y.<br>value from<br>how many a<br>tive. To rea                   | xpire those<br>word after<br>sers are adv<br>3 to 10 atte<br>attempts th<br>ctivate an a<br>ne user. | users'<br>the time<br>vised on the<br>empts. User<br>ney have<br>account tick |
| <ul> <li>New options are av</li> <li>Expire Select a passwords.</li> <li>Expire pass<br/>Tick Select a passwords.</li> <li>Expire pass<br/>Tick this and period spector login screen</li> <li>Lock passw<br/>This is set b are now war remaining.<br/>Active again</li> </ul>     | ailable to<br>cted User<br>against or<br>They will<br>words af<br>d set an a<br>d set an a<br>d set a<br>d set a<br>d s | users<br>rs Pass<br>ne or n<br>be rec<br>ter X d<br>imoun<br>s will a<br>ney hav<br>r X att<br>and ca<br>ogon w<br>mpts a<br>ser. Yc | with a<br>word<br>nore u<br>quired<br>ays<br>t of da<br>lso be<br>re 7 da<br>empts<br>innot<br>when a<br>re exh<br>pu may | access to this for<br>sers then click<br>to set a new p<br>ays to automat<br>enforced at th<br>ays or less befor<br>be disabled. Yo<br>n incorrect pa<br>hausted the ac<br>y have to untic | orm:<br>this but<br>oassword<br>ically exp<br>neir next<br>ore passy<br>ou can ch<br>ssword is<br>count is n<br>ck <b>Hide ir</b> | ton to imn<br>l at their n<br>logon afte<br>vord expir<br>nange the<br>s entered l<br>made inac<br><b>nactive use</b> | nediately ex<br>ext logon.<br>user's passa<br>er expiry. Us<br>y.<br>value from<br>how many a<br>tive. To read<br>ers to see th | xpire those<br>word after<br>sers are adv<br>3 to 10 atte<br>attempts th<br>ctivate an a<br>ne user. | users'<br>the time<br>vised on the<br>empts. User<br>ney have<br>account tick |

#### **User Management** is accessed via **Defaults** -> **User Defaults** -> **Passwords**.

uppercase character, one lowercase, one number and a special character. The tooltip on this button will remind you. When ticking this option you are also asked if you wish to force all users to change password at their

Tick this to enable password complexity requirements. Complex passwords require at least one

When ticking this option you are also asked if you wish to force all users to change password at their next logon. This cannot be undone (even if you subsequently disable complexity).

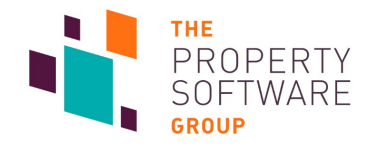

| Double clicking on any user brings up their Ma | aintain Users form. |
|------------------------------------------------|---------------------|
|------------------------------------------------|---------------------|

|                                                                                                    | 🐠 Maintain U                 | lsers                                | ×          |
|----------------------------------------------------------------------------------------------------|------------------------------|--------------------------------------|------------|
|                                                                                                    | Name<br>Role<br>Details Secu | Amy Smith                            | Active     |
|                                                                                                    | Position<br>Email            | Sales Manager                        |            |
| If <b>Expire passwords after X days</b> is selected then you are advised when the —— user's <b>Password expires</b> . | Mobile<br>DDI                |                                      |            |
|                                                                                                    | Initials<br>Password         | AMY<br>Password expires on 08/6/2018 |            |
| You can expire the user's password immediately by clicking <b>Expire Password</b> .                                   | Signature                    | Expire Password Chang                | e Password |
|                                                                                                    |                              | Save & Exit                          | Close      |

L

You can change the user's password by clicking Change Password.

If you have selected a user other than yourself clicking **Change Password** will not prompt you for their existing password. Instead the password you create will be temporary. The user will be asked to change their password at their next login - they will need to know their temporary password for this. Passwords created for new users are also temporary.

If complexity is enabled the temporary password will also need to adhere to those rules.

| Change Password X                            |
|----------------------------------------------|
| Enter new complex temporary password for DAN |
| New Password                                 |
|                                              |
| OK Cancel                                    |
|                                              |

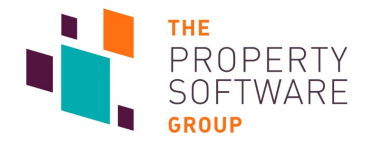

### **Security settings**

New security settings are available. You can access these to set and disable them by clicking on the **Security** tab on **Maintain Users**. The options are:

- Contractor Tab Preference Centre
- Demo Database Facility Enabled
- GDPR Anonymisation Facility Anonymise
- GDPR Anonymisation Facility Cleanup
- GDPR Anonymisation Facility Relocate Files
- GDPR Export of Data (PIR)
- Guarantor Tab Preference Centre
- Landlord Tab Preference Centre
- Tenancy Tab Details >Tab Bank Details
- Tenancy Tab Details >Tab Main
- Tenancy Tab Details >Tab Payments
- Tenant/Applicant Tab Preference Centre
- Word Processor Merge

#### **Demo Mode**

T

|  | Demo Mode now has a g | global override for each database. | located in Defaults -> User Def | aults -> Standard. |
|--|-----------------------|------------------------------------|---------------------------------|--------------------|
|--|-----------------------|------------------------------------|---------------------------------|--------------------|

| Default number of months to show for History Log<br>Global History<br>Records History | Demo Mode<br>Enable Demo Mode<br>Retain (days)<br>Delete Demo Databases |       |
|---------------------------------------------------------------------------------------|-------------------------------------------------------------------------|-------|
|                                                                                       |                                                                         | Close |

When this option is disabled Demo Mode is not available for any user, and all existing demo databases are immediately deleted. Any users currently using Demo Mode at this time will receive an error message and need to close the client and log back into CFPwinMan.

**Delete Demo Databases** will initiate removal of all demo databases from the server machine. Any users currently logged into Demo Mode will be able to continue working and their data will be deleted once they are logged out.

Demo databases are automatically deleted when unused for the period specified under Retain (days).